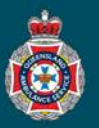

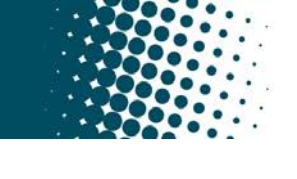

## **Quick Reference Guide**

|             | Cancel a Sin                                                                        | gle Trip                      |                                         |
|-------------|-------------------------------------------------------------------------------------|-------------------------------|-----------------------------------------|
| 1.          | Select 'Patients' from under the 'Facility Administration' section navigation menu. | on in the left hand           | Pacility Administration      Patients   |
| <b>9</b> 2. | Ensure your global search is set to 'Display name' under the 'Patients' page.       |                               |                                         |
|             | Patients Now     Search     Display name     Search                                 |                               |                                         |
| 3.          | Search for and select the 'Patient name' required using the g                       | lobal search field.           |                                         |
|             | Patients New Search Display name      MILHOUSE                                      |                               |                                         |
|             | ईऄॖॖ Q                                                                              |                               |                                         |
|             | *MILHOUSE Search                                                                    |                               |                                         |
|             | (i) <u>RICHARD MILHOUSE</u> 08/07/1953                                              |                               |                                         |
| 4.          | Choose the 'NEPT Number' required, then select the 'TRIP                            | number' to be cancelled.      |                                         |
|             | ■ NEPT Requests                                                                     | New                           |                                         |
|             | tõ ⊂ ≡ Number tõ ⊂ ⊂                                                                | ≡ Number ▲                    |                                         |
|             | (j) <u>NEPT0010530</u> (j)                                                          | TRIP0032508                   |                                         |
| 5.          | Select the 'Closure notes' tab.                                                     | 20                            |                                         |
|             | Patient details From To Escorts Closure notes Activity                              |                               |                                         |
| 6.          | Choose the appropriate 'Closure code' from the drop down r                          | nenu.                         |                                         |
|             | Closure code None                                                                   |                               |                                         |
|             | Closure notes                                                                       |                               |                                         |
|             | (visible to Cancelled - Duplicate Request<br>facility) Cancelled - Date Not Ready   |                               |                                         |
|             | Cancelled - Patient Northeady<br>Cancelled - Patient Admitted to Facility           |                               |                                         |
|             | Cancelled - Patient Deceased<br>Cancelled - Missed Appointment Time                 |                               |                                         |
| 7.          | Select 'Cancel' button.                                                             |                               |                                         |
|             | Save         Cancel         Print         Report a system issue                     |                               |                                         |
| 8.          | Select 'Yes' from the Cancel trip confirmation window. Do no                        | t check the box for associate | ed trip for a single trip cancellation. |
|             | Cancel trip confirmation                                                            |                               |                                         |
|             | Also cancel the associated trip TRIP0026911     Yes Back                            |                               |                                         |
| Q           | Check the 'State' has been undated to 'Undated - Pending (                          | State                         | Closed - Cancelled                      |
| 5.          | 'Closed - Cancelled'.                                                               | State                         | Updated - Pending Cancellation          |

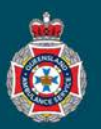

|             | Cancel Associated Trips                                                                                                    |  |  |
|-------------|----------------------------------------------------------------------------------------------------|--|--|
| 1.          | Select 'Patients' from under the 'Facility Administration' section in the left hand navigation Patients                                                                                                    |  |  |
| <b>•</b> 2. | Ensure your global search is set to 'Display name' under the 'Patients' page.                                                                                                    |  |  |
|             | Patients New Search Display name Search                                                                                                    |  |  |
| 3.          | Search for and select the 'Patient name' required using the global search field.                                                                                                    |  |  |
|             | E Patients New Search Display name  MILHOUSE                                                                                                    |  |  |
|             | Q ≡ Display name ▲ ≡ Date of birth                                                                                                    |  |  |
|             | *MILHOUSE Search                                                                                                    |  |  |
|             | Image: Richard Milhouse     08/07/1953                                                                                                    |  |  |
| 4.          | Choose the 'NEPT Number' required.                                                                                                    |  |  |
| 5.          | Image: Choose the 'TRIP Number' required.       Image: Choose the 'TRIP Number' required.       Image: Choose the ' |  |  |
| 6.          | Select the 'Closure notes' tab.                                                                                                    |  |  |
|             | Patient details From To Escorts Closure notes Activity                                                                                                    |  |  |
| 7.          | Choose the appropriate 'Closure code' from the drop down menu.                                                                                                    |  |  |
|             | Closure code None                                                                                                    |  |  |
|             | Closure notes Cancelled - Created in Error                                                                                                    |  |  |
|             | (visible to<br>facility) Cancelled - Duplicate Request<br>Cancelled - Patient Not Ready                                                                                                    |  |  |
|             | Cancelled - Patient Admitted to Facility<br>Cancelled - Patient Travelled by other means                                                                                                    |  |  |
|             | Cancelled - Patient Deceased<br>Cancelled - Missed Appointment Time                                                                                                    |  |  |
| 8.          | Select 'Cancel' button.                                                                                                    |  |  |
|             | Save     Cancel     Print     Report a system issue                                                                                                    |  |  |
| 9.          | Select the check box to 'Also cancel the associated trip' before selecting 'Yes' from the Cancel trip confirmation window.                                                                                                    |  |  |
|             | Cancel trip confirmation                                                                                                    |  |  |
|             | Also cancel the associated trin TRIP0026911                                                                                                    |  |  |
|             | Yes Back                                                                                                    |  |  |
| 10.         | Check the 'State' has been updated to 'Updated - Pending Cancellation' or 'Closed - Cancelled'.                                                                                                    |  |  |
|             | State Updated - Pending Cancellation State Closed - Cancelled                                                                                                    |  |  |

| Queensland Ambulance Service - Non-Emergency Patient Transport Request System – 2021 © |
|----------------------------------------------------------------------------------------|

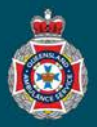

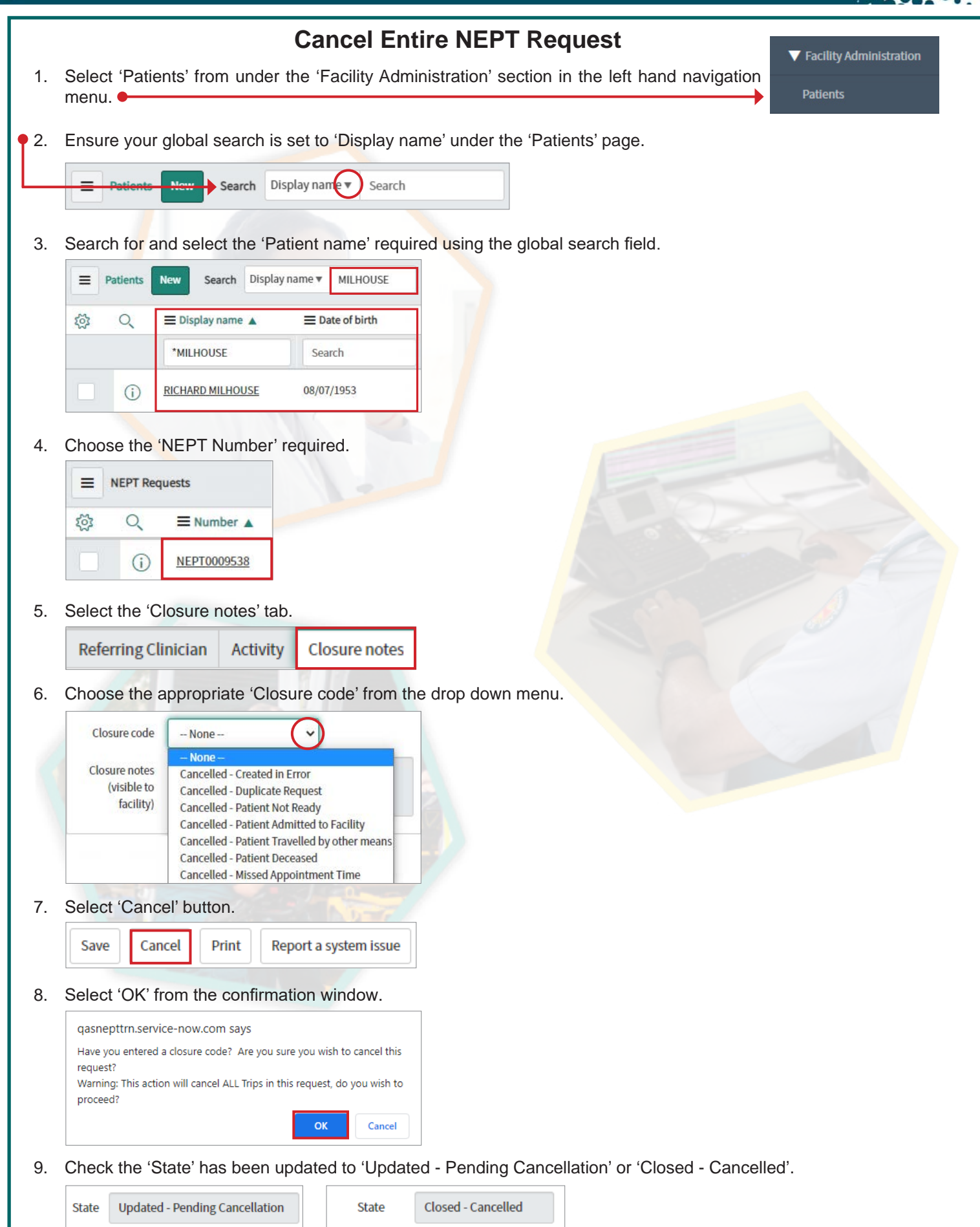